```
User Management
```

# **User Properties**

Go to Settings > Accounts and choose "Login with a Local account instead"

#### Home Editions

- 1. Open **Run** and type *netplwiz*
- 2. Click "Properties" and modify user and full name
- 3. Untick "Users must enter a user name and password to use this computer" to allow auto-logon for this user

#### **Professional Editions**

1. Open Control Panel > Administrative Tools > Computer Management > Local Users and Groups and modify user and full name

### Auto-logon

Set the following keys in [HKEY\_LOCAL\_MACHINE\SOFTWARE\Microsoft\Windows NT\CurrentVersion\Winlogon]

```
"AutoAdminLogon"="1"
"DefaultUserName"="myname"
"DefaultPassword"="mypwd"
"DefaultDomainName"="mydomain"
```

The domain name entry is not needed for a private LAN with workgroup, but if you set it, set it to the name of your machine (computer) all in caps letters. See Log On Automatically at Startup.

## **Reserved user folders**

- 1. Login as the user you want to modify folder permissions
- 2. Select the folder, then make sure sharing is disabled (right-click for permissions)
- 3. In the General tab, select Hidden for this folder only

### **Rename user folder**

1. Enter elevated command prompt, then:

net user Administrator /active:yes

- 2. Sign off and login to the system Administrator account
- 3. For Windows 10 Professional only: Open **Control Panel > Administrative Tools > Computer Management > Local Users and Groups**, then modify the user name and full name.
- 4. Rename folder C:\Users\user to the user name you chose before.
- 5. Go to [HKEY\_LOCAL\_MACHINE\SOFTWARE\Microsoft\Windows NT\CurrentVersion\ProfileList]. Find the key for your user account, and change *ProfileImagePath*.
- 6. Search the entire registry for "C:\Users\user" and rename every occurrence.
- 7. Sign off and login to your user account. Disable the system Administrator account:

net user Administrator /active:no

### Create new local user

- 1. Select the Start button, and then select Settings
- 2. Select Accounts → Family and other users
- 3. Click Add someone else to this PC
- 4. At the bottom of the page, select I don't have this person's sign-in information
- 5. At the bottom of the next page, select Add a user without a Microsoft account
- 6. Enter a name for the new account. If you want this person to sign in with a password, enter and verify the password, add a password hint, and then select **Next** and **Finish**.
- 7. Reboot to sign into the new local user
- Go to Control Panel -> User Accounts and change account name and account type if necessary.
- How to Rename the User's Folder in Windows 10
- Find out which process is locking a file or folder in Windows

From: https://wiki.condrau.com/ - Bernard's Wiki

Permanent link: https://wiki.condrau.com/win10:users

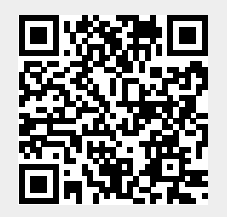

Last update: 2019/01/28 13:29